In the Coaches section, you will see a registration page for 2017. Click on the link.

Log in Here: {Please email admin@washingtonlittleguy.com if you have forgotten your username or password}

| orm Tools A          | dministration      |                   |                    |                    |                    |      |
|----------------------|--------------------|-------------------|--------------------|--------------------|--------------------|------|
| ase log in below     | to access the Form | Tools Administrat | tion Panel. If you | ave forgotten your | password, click he | ere. |
| Username<br>Password |                    |                   | LOG IN             |                    |                    |      |

After logging on, you will be sent to the Forms sheet - Click on the View section of the Roster 2014 form:

| Forms              | Forms                                                                                                    |
|--------------------|----------------------------------------------------------------------------------------------------|
| — Form Submissions | E.                                                                                                    |
| Account            | Welcome! This program stores all information submitted by your website visitors. To view submissions for a particular form just click on the VIEW link, or<br>see the leftmost navigation menu for other options. |
| — Login Info       |                                                                                                    |
| — Settings         | Search Search Show All                                                                                                    |
| Logout             |                                                                                                    |
|                    | Form A Status Submissions                                                                                                    |
|                    | Roster 2014 Online <u>VIEW</u> 0                                                                                                    |
|                    |                                                                                                    |

At this point, you should see all the wrestlers you had last year. Please delete any kids that did not return by checking the box to the left of their name and choose the "Delete" button at the bottom of the page. Please note that you may only be seeing you first 20 wrestlers.

Then click the Add button to add the additional wrestlers. If this is your first year you will see this screen. Just click the add button:

| Forms              | Roster                            |
|--------------------|-----------------------------------|
| — Form Submissions |                                   |
| Account            | Sorry, no submissions were found. |
| — Login Info       | Add                               |
| — Settings         |                                   |
| Logout             |                                   |

The club name should already be filled in, just fill in the Name, Birthdate, Age, Sex and estimated weight. **Then click the Update button** (or enter key) to save the info for each wrestler. After you have saved the info you can click on the ADD button to go to the next wrestler.

| × previous <u>back to</u> | search results next » |  |
|---------------------------|-----------------------|--|
| DATA                      |                       |  |
| Club                      | Connell               |  |
| First Name *              |                       |  |
| Last Name *               |                       |  |
| Birth Date *              |                       |  |
|                           | mm/dd/yyyy            |  |
| Age *                     |                       |  |
| Last modified             | 01/20/2014 1:47 PM    |  |

When you are done will all the wrestlers, click above on "back to search results". To view all or download a list in excel, click the **Generate** button for excel, or the **Display** button to print.

| Roster 2014                                               |           |            |                 |
|-----------------------------------------------------------|-----------|------------|-----------------|
| Search All fields Search                                  | Show All  |            |                 |
| Total Results: 1                                          |           |            |                 |
| Club First Name                                           | Last Name | Birth Date | Age             |
| Connell                                                   |           |            | /               |
| Delete Select All On Page Unselect All Add »              |           |            | 0 rows selected |
| Download / Export                                         |           |            |                 |
| 🚘 HTML / Printer-friendly 💿 all 🔘 selected 🛛 Table format | Display   |            |                 |
| Excel                                                     | <b>—</b>  |            |                 |

If you would like to change your password, click on the Login Info section

| Forms              | Account Information     |                             |      |
|--------------------|-------------------------|-----------------------------|------|
| - Form Submissions |                         |                             |      |
| Account            | Main Settings           |                             |      |
| — Login Info       |                         |                             | -    |
| — Settings         | * First Name            | Connell                     | _    |
| Locout             | * Last Name             | Coach                       |      |
| Logoot             | * Email                 | Connell@washingtonlittleguy | .com |
|                    | Company Name            | Connell                     |      |
| •                  |                         |                             |      |
| C C                | nange Login information |                             |      |
|                    | * Username              | Connell                     |      |
|                    | Password                |                             |      |
|                    | Re-enter Password       |                             | 1    |
|                    |                         |                             |      |
|                    | Update                  |                             |      |
|                    |                         |                             |      |